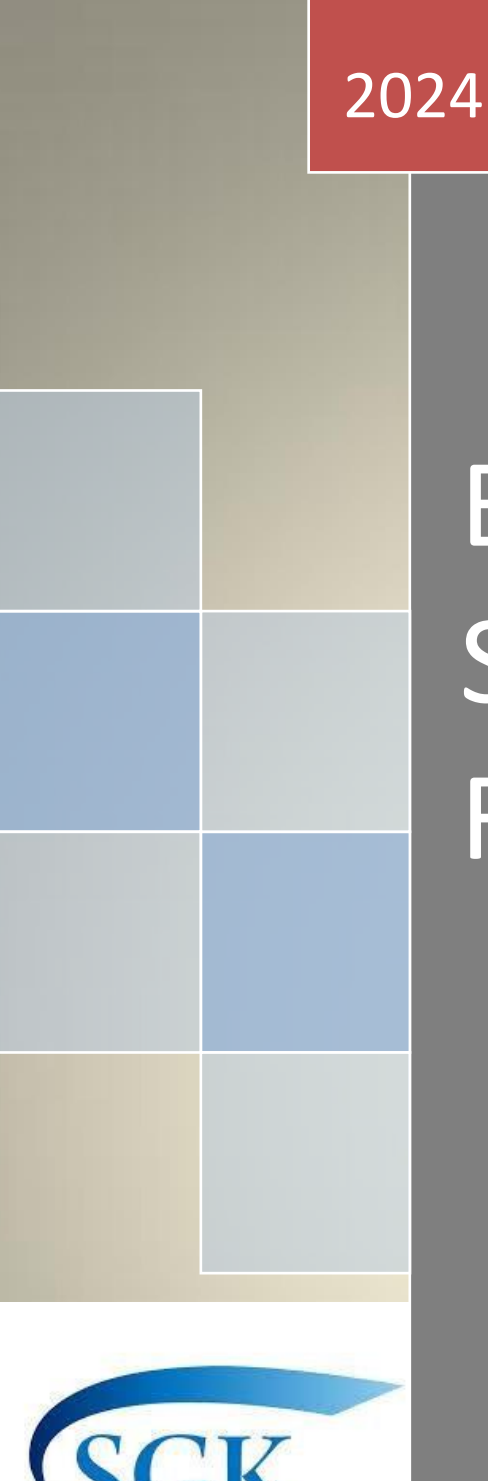

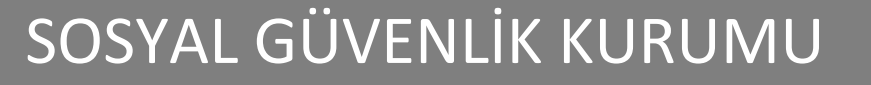

# BÜTÇE İNTERNET SİTESİ KULLANICI REHBERİ

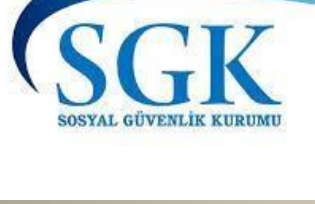

SGK

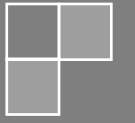

26/01/2024

# İçindekiler Tablosu

| 1. | Giris                          | . 2 |
|----|--------------------------------|-----|
| 2. | Faturalı Alacaklar Sorgulama   | . 2 |
| 2  | .1. Borca İtiraz İslemleri     | . 3 |
|    | 2.1.1. Toplam Tutar İtirazları | . 4 |
|    | 2.1.2. Personel Bazlı İtiraz   | . 4 |
| 2  | .2. Raporlama                  | . 5 |
|    | ·                              |     |

# 1. Giriş

Üniversiteler, Belediyeler ve benzeri yarı özel kamu kurumları, Faturalı Alacaklar ile ilgili işlemleri online gerçekleştirmek için SOSYAL GÜVENLİK KURUMU tarafından verilen sicil numarası ile Kesenek Servisine müracaat etmelidirler.

Uygulamanın giriş ekranı <u>http://butce.sgk.gov.tr/SgkPortal/login.html</u> adresindedir.

| SGK           | SOSYAL GÜVENLİK KURUMU                       | The second second secon |
|---------------|----------------------------------------------|----------------------------------------------------------------------------------------------------|
| SGK ANA SAYFA |                                              |                                                                                                    |
|               | MOSİP GİRİŞ EKRANI<br>20 Kasım 2013 Çarşamba |                                                                                                    |
|               | Kullanici Adi Kullanici Adi                  |                                                                                                    |
|               | şifre <u>Şitre</u><br>Giriş                  |                                                                                                    |
|               | under Kurumu @ 1917                          | İlet                                                                                                    |

Uygulamaya ilk giriş MOSİP GİRİŞ EKRANI'ndan (Ekran 1) yapılmaktadır.

"Kullanıcı Adı" : Kesenek Servisi tarafından kuruma verilen kurum kodu girilmelidir.

"Şifre" : Kesenek Servisi tarafından kuruma verilen şifre yazılarak "Giriş" butonuna basılarak uygulamaya giriş yapılır.

Şifre doğrulaması Kesenek Bilgi Sisteminin sağladığı bir servis üzerinden otomatik olarak gerçekleştirilir.

Kurum kodu ve şifresi olmayan kurumlar Sosyal Güvenlik Kurumu /Kesenek Servisi ile temasa geçip kod ve şifrelerini alabilirler.

## 2. Faturalı Alacaklar Sorgulama

Kurum Kullanıcısı, "MOSİP FATURALI ALACAKLAR SORGULAMA EKRANI'ndan ", "Dönem" ve "Ay" kriterlerine göre "Ara" butonuna basarak faturalı alacaklarını görüntüleyebilir.

| SCK ANA SAVEA |              | EK KARSTI IK VENÎ KAVIT        | EK KARSTI IK LÍSTE | Olas  |
|---------------|--------------|--------------------------------|--------------------|-------|
| JORANA JANTA  | THURLENERARE |                                |                    | Şiniş |
|               |              | MOSIP FATURALI ALA<br>5 Aralık | 2013 Perşembe      |       |
|               |              |                                |                    |       |
|               |              | Dönem 20                       |                    |       |
|               |              | Ay                             |                    |       |
|               |              |                                | Ara                |       |
|               |              |                                |                    |       |
|               |              |                                |                    |       |
|               |              |                                |                    | 2     |

|                                                     |                      |                                   |                      |                                        | and a state of the state of the |                  |                     |                              |         | A.(3         | 9                        |
|-----------------------------------------------------|----------------------|-----------------------------------|----------------------|----------------------------------------|---------------------------------|------------------|---------------------|------------------------------|---------|--------------|--------------------------|
|                                                     |                      |                                   | MOSÍP FATURALI<br>20 | I ALACAKLAR SOI<br>Kasım 2013 Çarşar   | RGULAMA EK<br>nba               | RANI             |                     |                              |         |              |                          |
|                                                     |                      |                                   | Döner<br>A           | m 2013<br>ky Ekim                      | •<br>•<br>Ara                   |                  |                     |                              |         |              |                          |
| Faturalı Alacakla                                   | r                    |                                   |                      |                                        |                                 |                  |                     |                              |         |              | 0                        |
| Kurum i                                             | Ay Yi                | Fatura No                         | 0                    | Hesap                                  | Bo                              | orc .            | Tahsilat            | Tutar                        |         |              | 1                        |
| Ankara Üniversitesi                                 | Rektorlüğü 10 2013   | 201300000023                      | 3332 139.11-Fat      | uraya Bağlanan                         | Ala: 1,089,3                    | 71.35 0.0        | 10                  | 1,089,371.35                 | İtiraz  | Et           |                          |
|                                                     |                      |                                   |                      |                                        |                                 |                  |                     |                              |         |              |                          |
|                                                     |                      |                                   | Pa                   | ge 1 of 0 ++                           | er 50 💌                         |                  |                     |                              |         | View 1       | - 1 of 1                 |
| TÎRAZ BÎLDÎRÎM                                      | LERÍ                 |                                   | Pa                   | ge 1 of 0 +-                           | + 50 <b>x</b>                   |                  |                     |                              |         | View 1       | - 1 of 1                 |
| T <b>İRAZ BİLDİRİM</b><br>Fatura No                 | LERÍ<br>Kimlik No Ku | ırum/Kışı ş                       | Sici No              | ge 1 of 0 +-<br>Banka                  | +) 50 •)<br>Sube                | Dekont No        | Durum               | İtiraz Tərit So              | onlanma | View 1<br>Ay | - 1 of 1<br>Döne         |
| T <b>İRAZ BİLDİRİM</b><br>Fatura No<br>013000002333 | LERİ<br>Kimlik No Ku | ırum/Xişi Ş<br>Iniversitəsi Rektr | Sial No              | ge 1 of 0 ++<br>Banka<br>THE ROYAL EIE | Sube I                          | Dekont No<br>123 | Durum<br>Talep Deği | ftiraz Tərit S<br>15.11.2013 | onlanma | View 1<br>Ay | - 1 of 1<br>Döne<br>2013 |

Ekran 3

Kurumun SGK'na , borcu yok ise; "Faturalı Alacak Listesi" boş olarak görüntülenir.

Kurumun SGK'na borcu var ise; "Faturalı Alacaklar Listesi" görüntülenir.

Ayrıca "İtiraz Bildirimleri" tablosunda kurumun yaptığı itirazlar ve itiraz durumları görüntülenir.

## 2.1. Borca İtiraz İşlemleri

Kurum kullanıcısı, borç tutarına veya kurumda gözüken personelin kurumdan ayrılmış olması durumunda, itiraz etmek için "İtiraz Et" butonuna tıklar.

"Borç İtiraz Formu" görüntülenir.

Kurum kullanıcısı; "Banka", "Şube", "Dekont No" bilgileri ve "Açıklama" alanına itiraz açıklamasını girdikten sonra "Kaydet" butonu ile itirazı kaydeder.

İtirazlar Sosyal Güvenlik Kurumu Takip Birimi, tarafından değerlendirilir.

Kurum iki çeşit itirazda bulunabilir.

İlk olarak 3 numaralı ekranda gelen Toplam Tutar itirazıdır.

|                                                   | MOSİP FATURALI ALACAKLAR SORGULAMA EKRANI<br>20 Kasım 2013 Çarşəmbə |                                                                                                    |
|---------------------------------------------------|---------------------------------------------------------------------|----------------------------------------------------------------------------------------------------|
| Dönem 2013                                        | Ay Ekim Kurum No 410300 - ANKARA ÜN                                 | VERSITESI                                                                                                    |
|                                                   | Borc İtiraz Formu X                                                 | Ara                                                                                                    |
| Faturalı Alacaklar                                | Banka : Banka Seçin                                                 | 0                                                                                                    |
| Kurum 🗘 🛛 Ay Yıl Fat                              | Dekont No :                                                         | Kasun 2013 Çarşamba<br>▼ Kurum No 410300 - ANKARA ÜNİVERSİTESİ<br>Seçin<br>Seçin<br>Seçin<br>Tahsilat Tutar<br>Tahsilat Tutar<br>1,089,371.35 İtiraz Et<br>Kaydet<br>Uew 1 - 1 of 1<br>≧ ĭ<br>Itiraz Et |
| Ankara Üniversitesi Rektorlüğü 10 2013 2013000    | Açıklama :                                                          | 0 1,089,371.35 Itiraz Et                                                                                                    |
|                                                   | Page 1 of 0 >> >1 SO                                                | View 1 - 1 of 1                                                                                                    |
| Türkiye Cumhuriyeti Sosyal Güvenlik Kurumu © 2012 |                                                                     | Iletişim                                                                                                    |
| Ekran 4                                           |                                                                     |                                                                                                    |

#### 2.1.1. Toplam Tutar İtirazları

Kurum, ödediği tutara veya borç tutarına itiraz edebilir. Takip Birimi Kullanıcısı, kurumun yaptığı ödemeye ait dekontu talep eder ve OBT den teyit eder. Ödenmiş ise emanetteki parayı borç tutarı kadar tahsilata dönüştürüp tahakkuku kapatır.

İtirazın sonucu SGK tarafından kuruma uygulama yazılım ve/veya resmi yazı yoluyla iletilir.

#### 2.1.1.1. Faturalı Alacaklar Detay Listesi Görüntüleme

Kurum kullanıcısı, "Faturalı Alacaklar Detay Listesi", görüntüleyebilmek için Faturalı Alacak, ekranında gelen "Kurum adına" veya diğer bölümlere çift tıklayarak detay listeyi görüntüler.

Kurum kullanıcısı bu liste (Ekran 4) yardımıyla kuruma fatura edilen borcu, kişi bazlı inceleyebilir,

| FATURALI ALACA | KLAR DETAY |                     |                        |             |         |                  |  |
|----------------|------------|---------------------|------------------------|-------------|---------|------------------|--|
| Kimlik No      | Sicil No   | Ad-Soyad 🗣          | Kurum Adı              | Ödeme Tipi  | Tutar   |                  |  |
| 32083800048    | 045390101  | SEVIM OKAY          | Ankara Üniversitesi Re | Tazminatlar | 2591.7  | İtiraz Et        |  |
| 32083800048    | 045390101  | SEVIM OKAY          | Ankara Üniversitesi Re | Tazminatlar | 1036.68 | İtiraz Et        |  |
| 001652000      | 001652000  | A MÜNİF ÇELEBİ      | Ankara Üniversitesi Re | Tazminatlar | 1727.79 | İtiraz Et        |  |
| 001652000      | 001652000  | A MÜNİF ÇELEBİ      | Ankara Üniversitesi Re | Tazminatlar | 691.11  | İtiraz Et        |  |
| 001670200      | 001670200  | M BEHCET KAMAY      | Ankara Üniversitesi Re | Tazminatlar | 691.11  | İtiraz Et        |  |
| 7517998200     | 071761600  | A SAMİ GÜRÜN        | Ankara Üniversitesi Re | Tazminatlar | 1727.79 | İtiraz Et        |  |
| 27517998200    | 071761600  | A SAMÍ GÜRÜN        | Ankara Üniversitesi Re | Tazminatlar | 691.11  | <u>İtiraz Et</u> |  |
| 081670800      | 081670800  | M KAZIM ARAS        | Ankara Üniversitesi Re | Tazminatlar | 1727.79 | İtiraz Et        |  |
| 081670800      | 081670800  | M KAZIM ARAS        | Ankara Üniversitesi Re | Tazminatlar | 691.11  | İtiraz Et        |  |
| 26111007660    | 051652801  | FATMA NESRIN DEMIRO | Ankara Üniversitesi Re | Tazminatlar | 2591.7  | İtiraz Et        |  |
| 6111007660     | 051652801  | FATMA NESRIN DEMIRO | Ankara Üniversitesi Re | Tazminatlar | 1036.68 | İtiraz Et        |  |
| 0486922710     | 081120000  | M HAYAİ KARASOY     | Ankara Üniversitesi Re | Tazminatlar | 1313.13 | İtiraz Et        |  |
| 10486922710    | 081120000  | M HAYAİ KARASOY     | Ankara Üniversitesi Re | Tazminatlar | 483.78  | İtiraz Et        |  |
| 10486922710    | 081120000  | M HAYAİ KARASOY     | Ankara Üniversitesi Re | Tazminatlar | 656.55  | İtiraz Et        |  |
| 0486922710     | 081120000  | M HAYAI KARASOY     | Ankara Üniversitesi Re | Tazminatlar | 241.89  | İtiraz Et        |  |
| 39583599168    | 161788700  | SELAHEDDIN GÜRTÜR   | Ankara Üniversitesi Re | Tazminatlar | 460.75  | <u>İtiraz Et</u> |  |
| 39583599168    | 161788700  | SELAHEDDIN GÜRTÜRH  | Ankara Üniversitesi Re | Tazminatlar | 184.3   | <u>Îtiraz Et</u> |  |
| 084266100      | 084266100  | AFET INAN           | Ankara Üniversitesi Re | Tazminatlar | 1727.79 | <u>Îtiraz Et</u> |  |
| 084266100      | 084266100  | AFET INAN           | Ankara Universitesi Re | Tazminatlar | 691.11  | İtiraz Et        |  |
| 1088175432     | 131650200  | M CAHİT ÖRGEN       | Ankara Üniversitesi Re | Tazminatlar | 691.12  | İtiraz Et        |  |
| 51088175432    | 131650200  | M CAHİT ÖRGEN       | Ankara Üniversitesi Re | Tazminatlar | 276.45  | İtiraz Et        |  |
| 1088175432     | 131650200  | M CAHİT ÖRGEN       | Ankara Üniversitesi Re | Tazminatlar | 345.56  | İtiraz Et        |  |
| 1088175432     | 131650200  | M CAHİT ÖRGEN       | Ankara Üniversitesi Re | Tazminatlar | 138.22  | İtiraz Et        |  |
| 224410100      | 224410100  | A NECATÍ ARI        | Ankara Üniversitesi Re | Tazminatlar | 345.56  | İtiraz Et        |  |
| 224410100      | 224410100  | A NECATÍ ARI        | Ankara Üniversitesi Re | Tazminatlar | 138.22  | İtiraz Et        |  |
| 19462850498    | 061510301  | SÜHEYLA ALTINDAĞ    | Ankara Üniversitesi Re | Tazminatlar | 2591.7  | İtiraz Et        |  |

Ekran 5

#### 2.1.2. Personel Bazlı İtiraz

Kurum, Personelin kurumdan ayrılması durumunda veya yeni personel başlaması durumunda itiraz edebilir.

İlgili kişi ve ödemenin satır sonundaki "İtiraz Et" butonuna basar ve Personel İtiraz Formu görüntülenir.

| FATURALI ALACA | KLAR DETAY |              |              |                                     |              |         |           |                  |  |
|----------------|------------|--------------|--------------|-------------------------------------|--------------|---------|-----------|------------------|--|
| Kimlik No      | Sicil No   |              | Ad-Soyad 🗣   | Kurum Adı                           | Ödeme Ti     | pi      | Tutar     |                  |  |
| 32083800048    | 045390101  | SEVIM        | OKAY         | Ankara Üniversitesi Rel             | Tazminatlar  |         | 2591.7    | İtiraz Et        |  |
| 32083800048    | 045390101  | SEVÎM        | OKAY         | Ankara Üniversitesi Rel             | Tazminatlar  |         | 1036.68   | <u>İtiraz Et</u> |  |
| 1001652000     | 001652000  | A MÜN        | İF ÇELEBİ    | Ankara Üniversitesi Rel             | Tazminatlar  |         | 1727.79   | İtiraz Et        |  |
| 1001652000     | 001652000  | A MÜN        | ÎF ÇELEBÎ    | Ankara Üniversitesi Rel             | Tazminatlar  |         | 691.11    | İtiraz Et        |  |
| 1001670200     | 001670200  | M BEH        | ÇET KAMAY    | Ankara Üniversitesi Rel             | Tazminatlar  |         | 691.11    | İtiraz Et        |  |
| 27517998200    | 071761600  | A SAMİ GÜRÜN |              | Ankara Üniversitesi Rel Tazminatlar |              | 1727.79 | İtiraz Et |                  |  |
| 27517998200    | 071761600  | A SAM        | Í GÜRÜN      | Ankara Üniversitesi Rel Tazminatlar |              |         | 691.11    | İtiraz Et        |  |
| 1081670800     | 081670800  | M KAZ        | IM ARAS      | Ankara Üniversitesi Rel             | Tazminatlar  |         | 1727.79   | İtiraz Et        |  |
| 1081670800     | 081670800  | M KA         | Personel İti | raz Formu                           |              | ×       | 691.11    | İtiraz Et        |  |
| 26111007660    | 051652801  | FATM         |              |                                     |              |         | 2591.7    | İtiraz Et        |  |
| 26111007660    | 051652801  | FATM         |              |                                     |              |         | 1036.68   | <u>Îtiraz Et</u> |  |
| 10486922710    | 081120000  | MHA          |              |                                     |              |         | 1313.13   | İtiraz Et        |  |
| 10486922710    | 081120000  | M HA         | Açıklama :   |                                     |              |         | 483.78    | <u>İtiraz Et</u> |  |
| 10486922710    | 081120000  | M HA         |              |                                     |              |         | 656.55    | İtiraz Et        |  |
| 10486922710    | 081120000  | M HA         |              |                                     | Kaydet       |         | 241.89    | İtiraz Et        |  |
| 39583599168    | 161788700  | SELA         |              |                                     | ( nu y u c i |         | 460.75    | <u>İtiraz Et</u> |  |
| 39583599168    | 161788700  | SELAH        | EDDİN GÜRTÜR | Ankara Üniversitesi Rel             | Tazminatlar  |         | 184.3     | İtiraz Et        |  |
| 1084266100     | 084266100  | AFET I       | NAN          | Ankara Üniversitesi Rel             | Tazminatlar  |         | 1727.79   | İtiraz Et        |  |
| 1084266100     | 084266100  | AFET I       | NAN          | Ankara Üniversitesi Rel             | Tazminatlar  |         | 691.11    | İtiraz Et        |  |
| 51088175432    | 131650200  | M CAH        | ÎT ÖRGEN     | Ankara Üniversitesi Rel             | Tazminatlar  |         | 691.12    | İtiraz Et        |  |
| 51088175432    | 131650200  | M CAH        | ÎT ÖRGEN     | Ankara Üniversitesi Rel             | Tazminatlar  |         | 276.45    | İtiraz Et        |  |
| 51088175432    | 131650200  | M CAH        | ÍT ÖRGEN     | Ankara Üniversitesi Rel             | Tazminatlar  |         | 345.56    | İtiraz Et        |  |
| 51088175432    | 131650200  | M CAH        | ÎT ÖRGEN     | Ankara Üniversitesi Rel             | Tazminatlar  |         | 138.22    | İtiraz Et        |  |
| 1224410100     | 224410100  | A NEC        | ATÌ ARI      | Ankara Üniversitesi Rel             | Tazminatlar  |         | 345.56    | İtiraz Et        |  |
| 1224410100     | 224410100  | A NEC        | ATI ARI      | Ankara Üniversitesi Rel             | Tazminatlar  |         | 138.22    | <u>Îtiraz Et</u> |  |
| 19462850498    | 061510301  | SÜHEY        | LA ALTINDAĞ  | Ankara Üniversitesi Rel             | Tazminatlar  |         | 2591.7    | İtiraz Et        |  |

#### Ekran 6

Kurum kullanıcısı Açıklama kısmını doldurur ve kaydet butonu ile itirazı kaydeder.

İtirazlar Sosyal Güvenlik Kurumu Takip Birimi, tarafından değerlendirilir.

Takip Birimi, Kesenek Servisi ile iletişime geçerek, itiraza konu olan personel ile ilgili çalışıp çalışmadığını veya hangi kurumda çalıştığını tespit ederek, duruma göre kişiyi kurumdan çıkarır ve/veya ekler. Daha sonra, İlgili Kurumlara ait tahakkukları yeniden oluşturur.

İtirazın sonucu SGK tarafından kuruma uygulama yazılım ve/veya resmi yazı yoluyla iletilir.

#### 2.2. Raporlama

Kurum kullanıcısı sorgulama sonucunda görüntülenen bilgileri ekranın sağ alt tarafında bulunan butonlar yardımıyla "pdf " veya " excel" olarak görüntüler.